平成 30 年 5 月 23 日

お客様各位

PT ラーニング運営事務局

クレジットカード決済に関するお知らせ

平素は PT ラーニングサービスをご利用いただき、誠にありがとうございます。

この度、ご利用いただいている決済システムにおける暗号化バージョン強化対応(セキュリティ強化)についてご案内させていただきます。

決済システムでの情報の安全を確保するため、インターネットブラウザのより安全性の高い通信暗 号化方式「TLS1.2」へ強化を行います。この対応に伴い、以下の「推奨されるご利用環境」をお使 いではないお客さまは、2018 年 5 月 28 日以降、順次接続できなくなる可能性がございますので、 下記手順にて TLS1.2 を有効にしていただくか、ブラウザのバージョンアップ設定対応を行っていた だきますようお願いいたします。

引き続き決済システムを安心してご利用いただくため、何卒ご理解・ご対応いただけますようお願 い申し上げます。

受講申込のクレジットカード決済画面

◆推奨されるご利用環境 確認・ご対応のお願い(該当する環境をご利用の方のみ)
【対応1】ご利用のブラウザのバージョンが下記の条件に満たしているかをご確認ください。

- Internet Explorer: 8以降 (OSがWindows 7以上のみ対応)
   ※ただしブラウザの設定変更が必要
- · Chrome: 30以降
- · Safari: 7以降
- · Firefox: 24以降(※24, 25の場合は設定変更が必要)

【対応2】「Microsoft Internet Explorer」「Mozilla Firefox」を利用の

お客様は『TLS 1.2』への設定変更を実施ください。

「Google Chrome」「Safari」をご利用のお客様は最新バージョンへアップデートをお願いいたします。

詳しい設定変更につきましては次ページの「『TLS 1.2』を有効とする設定変更方法について」を ご参考ください。

以上

記

<sup>◆</sup>対象ページ

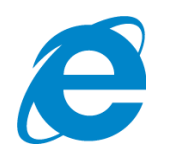

# Microsoft Internet Explorerの確認・設定方法

## 1.ブラウザのバージョンをご確認ください

#### ▼Internet Explorer のバージョン確認方法

https://www.microsoft.com/ja-jp/security/pc-security/ver\_ie.aspx

◆Internet Explorer 8以降をご利用の場合⇒対応不要。(2の設定変更へ)

◆ Internet Explorer 7以前をご利用の場合⇒ Internet Explorer 8以降にアップデート 後、 2の設定変更へ

#### ▼Internet Explorer のアップデート方法

<u>http://windows.microsoft.com/ja-JP/windows-vista/Update-Internet-</u> <u>Explorer/?cm\_sp=Sup-\_-vb\_syscheck-\_-</u> <u>versionup\_IE</u>

注)Internet Explorer 8,9、且つOSが「Windows XP/Vista/Server 2003/Server 2008」の場合、接続不可となり ますのでブラウザまたはOSのアップデートをお願いいたします。

## 2. 『TLS1.2 』を有効にするため、設定変更をお願いいたします。

| 手順                                                                                                    | インターネット オブション 2 ×                                                                                                    |  |  |
|----------------------------------------------------------------------------------------------------|----------------------------------------------------------------------------------------------------|--|--|
| <ol> <li>Internet Explorer を開きます。</li> <li>「ツール」&gt;「インターネット<br/>オプション」を選択します。</li> <li>※「ツール」メニューが見つからない場合は、「Alt」キー<br/>を押しながら「T」キーを押します。</li> </ol>                                                                                                    | 全般       セキュリティ       プライバシー       コンテンツ       接続       プログム       詳細設定         ホーム ページ         複数のホーム ページのタブを作成するには、それぞれのアドレスを行で分けて         入力してください(R)             現在のページを使用(C)       標準設定(F)       新しいタブの使用(U)                                                                                                    |  |  |
| Critical Matel 2007-0-2 × 0 (2007)     Critical V/701     Server 279-7(A) Matel 2007-0-20     Server 279-7(A) (Critical V/70-20     Server 279-7(A) (Critical V/70-20     Server 279-7(A) (Crital V/70-20     Server 279-7(A) (Crital V/70-20     Server 279 | スタートアップ       (1)         (2)       前回のセッションのタブから開始する(B)         (3)       ホーム ページから開始する(B)         (4)       タブ         タブの中の Web ページの表示方法を設定します。       タブ(T)         閲覧の履歴       (1)         一時ファイル、履歴、Cookie、保存されたパスワード、および Web フォームの情報を削除します。       (1)         (1)       (1)         (2)       (2)         (2)       (2)         (3)       (2)         (4)       (2)         (5)       (2)         (5)       (2)         (5)       (2)         (5)       (2)         (5)       (2)         (5)       (2)         (5)       (2)         (5)       (2)         (5)       (2)         (5)       (2)         (5)       (2)         (7)       (3)         (5)       (2)         (5)       (2)         (6)       (2)         (7)       (2)         (6)       (2)         (7)       (2)         (7)       (2)         (7)       (2)         (7)       (2)         (7)       (2) |  |  |
| 3. 「詳細設定」タブを選択します。                                                                                                    | 削除(D)     設定(S)       デザイン        色(O)     言語(L)       フォント(N)     ユーザー補助(E)       OK     キャンセル       道用(A)                                                                                                    |  |  |

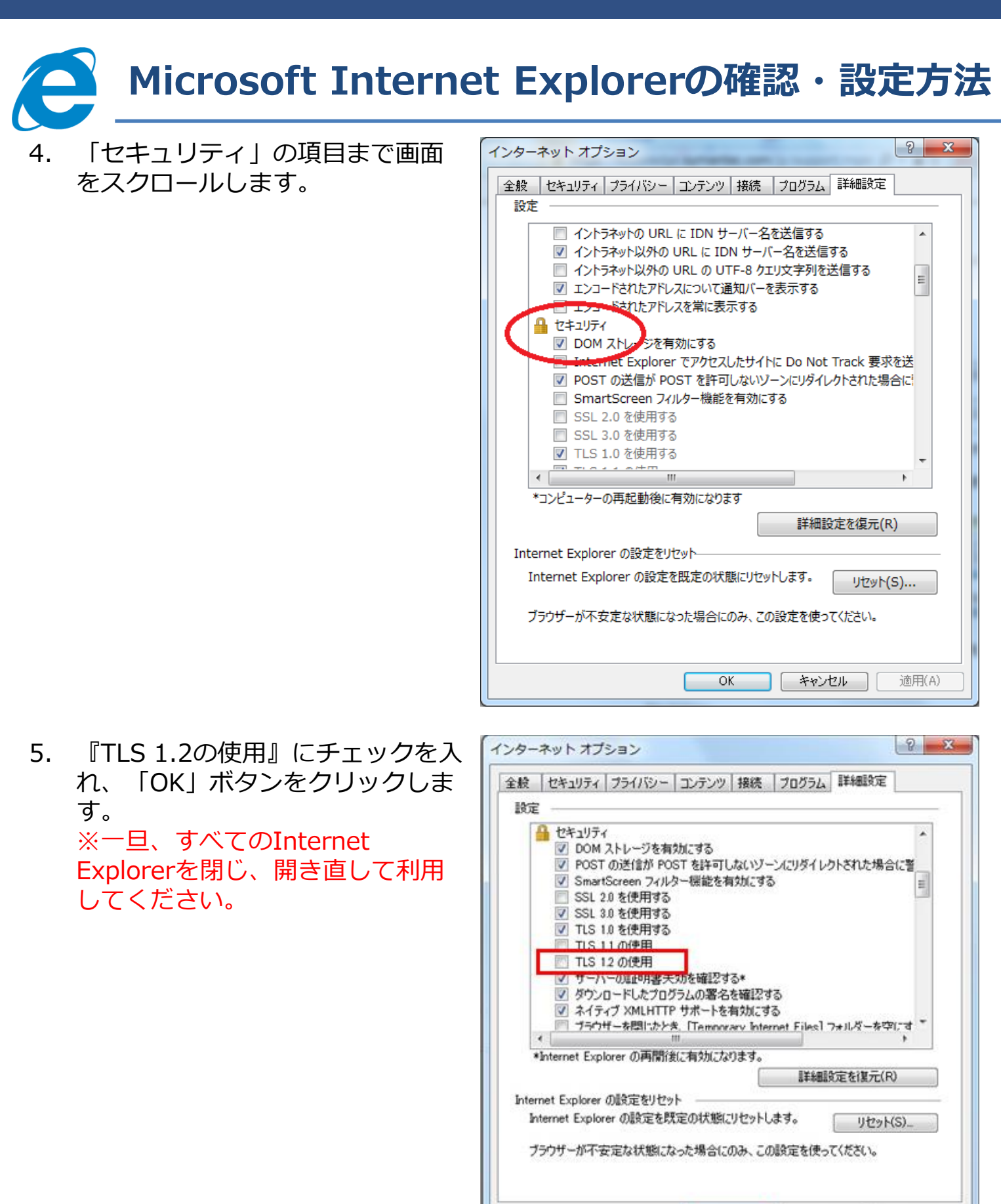

適用(A)

キャンセル

OK.

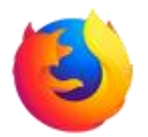

## Mozilla Firefoxの確認・設定方法

## 1.ブラウザのバージョンをご確認ください

### ▼Mozilla Firefoxのバージョン確認方法

https://support.mozilla.org/ja/kb/find-what-version-firefox-you-are-using

◆Mozilla Firefox 24以降をご利用の場合⇒対応不要。(2の設定変更へ)

◆Mozilla Firefox 24以前をご利用の場合⇒ Mozilla Firefox 24以降にアップデート後、 2の設定変更へ

### ▼Mozilla Firefoxのアップデート方法

https://support.mozilla.org/ja/kb/update-firefox-latest-version

## 2. 『 TLS1.2 』を有効にするため、設定変更をお願いいたします。

### 手順

- 1. Mozilla FirefoxのURL欄に"about:config"と入力し、アクセスしてください。
- 2. 動作保証対象外となる警告画面が表示されますが、先へ進んでください。

| Modile Finder スタート・C. + Of-rete: UPC または地球目を入力します マロ 日・Google 日   |                                                                                                    |
|-------------------------------------------------------------------|----------------------------------------------------------------------------------------------------|
| <b>(</b>                                                          | about:config +                                                                                                    |
| Google<br>#350-F Jooq-o 🔛 📩<br>processional<br>@ allootosooteller | <ul> <li>動作保証対象外になります!</li> <li>プログラムの高度な設定を変更すると、安定性、ゼキュ<br/>リティ、パフォーマンスに深刻な問題を引き起こす恐れ<br/>があります。設定変更による影響を完全に理解している<br/>場合に限ってご利用ください。</li> <li>文団もこの警告を表示する</li> <li>組心の注意を払って使用する</li> </ul> |

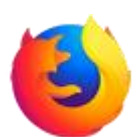

# Mozilla Firefoxの確認・設定方法

3. 詳細設定画面にて設定名「security.tls.version.max」の値を"3"に変更する

| Firefox   about:config                 |       | ▽ C Q 検索 |       |  |
|----------------------------------------|-------|----------|-------|--|
| 検索( <u>R</u> ):                        |       |          |       |  |
| 設定名                                    | 状態    | 型        | 値     |  |
| security.tls.version.fallback-limit    | 初期設定値 | 整数值      | 3     |  |
| security.tls.version.max               | 初期設定値 | 整数値      | 3     |  |
| security.tls.version.min               | 初期設定値 | 整数値      | 1     |  |
| security.xpconnect.plugin.unrestricted | 初期設定値 | 真偽値      | true  |  |
| selectioncaret.detects.longtap         | 初期設定値 | 真偽値      | true  |  |
| selectioncaret.enabled                 | 初期設定値 | 真偽値      | false |  |
| selectioncaret.inflatesize.threshold   | 初期設定値 | 整数値      | 40    |  |
| selectioncaret.observes.compositions   | 初期設定値 | 直偽値      | false |  |

4. ※一旦、すべてのMozilla Firefoxを閉じ、開き直して利用してください。

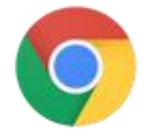

## Google Chromeの確認・設定方法

### 1.ブラウザのバージョンをご確認ください

### ▼ Google Chromeのバージョン確認方法

- 1. パソコンで Chrome を開きます。
- 2. 画面右上のその他アイコン 🚦 又は 🔳 をクリックします。
- 3. [ヘルプ] [Google Chrome について] の順にクリックします。
- [Google Chrome] という見出しの下に表示される番号が現在のバージョン番号です。このページを表示したとき、アップデートがあるかどうかが確認されます。
- 5. アップデートがある場合は、[再起動]をクリックして適用します。
- ◆Google Chrome30以降をご利用の場合⇒ <u>対応不要。</u>

◆Google Chrome29以前をご利用の場合⇒ Google Chrome30以降にアップデートください。

### ▼ Google Chromeのアップデート方法

https://support.google.com/chrome/answer/95414?hl=ja

## Safariの確認・設定方法

### 1.ブラウザのバージョンをご確認ください

#### ▼ Safariのバージョン確認方法

- 1. パソコンで Safari を開きます。
- 2. メニューバーから「Safari」をクリックし、「Safari について」をクリックし ます。
- 3. Safari のバージョンが表示されます。
- ◆Safari7以降をご利用の場合⇒ <u>対応不要。</u>
- ◆Safari6以前をご利用の場合⇒ Safari7以降にアップデートください。

### ▼ Safariのアップデート方法

https://support.apple.com/ja-jp/HT204416

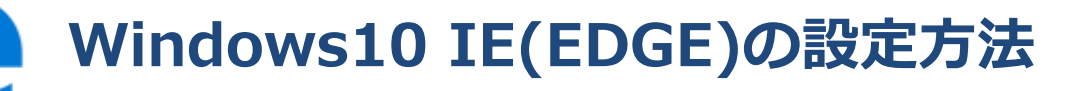

### 2. 『 TLS1.2 』を有効にするため、設定変更をお願いいたします。

### 手順

1. 左下のWindowsボタンを右クリック してコントロールパネルを開きます。

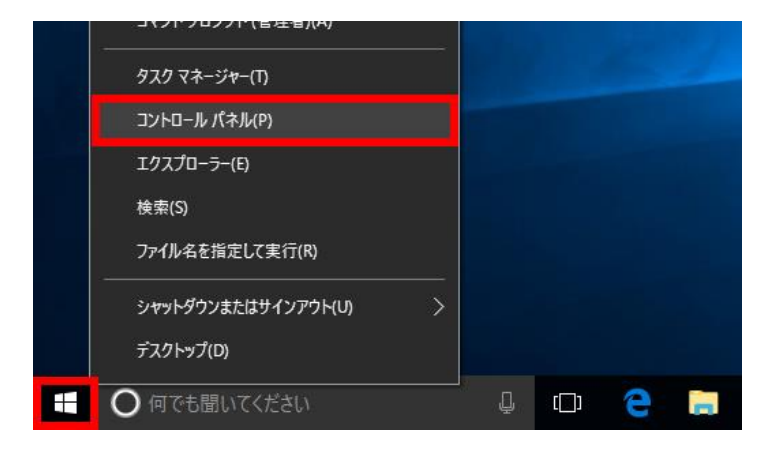

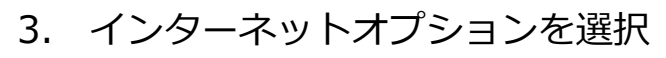

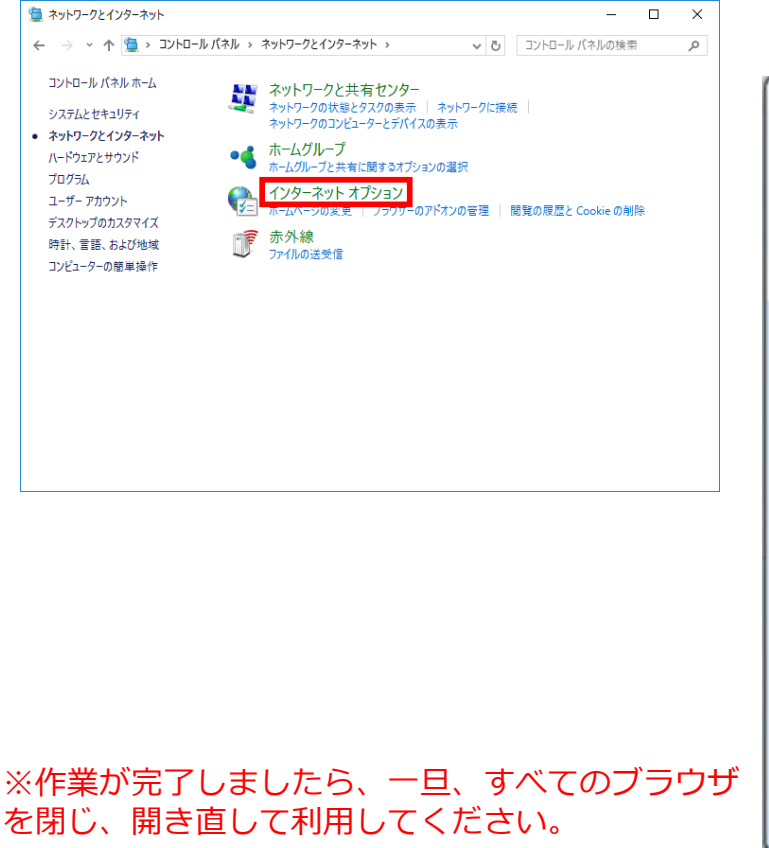

2. ネットワークとインターネットを選択

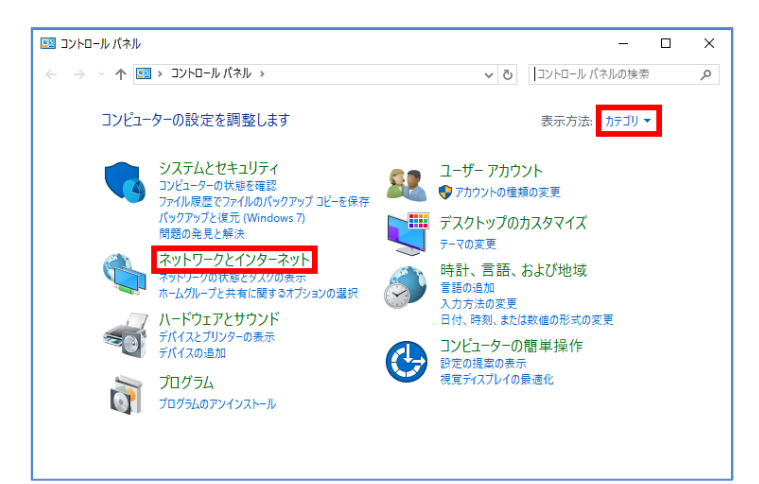

 「詳細設定」タブ→「セキュリティ」 の項目まで画面をスクロールします 『TLS 1.2の使用』にチェックを入れ、 「OK」ボタンをクリックします。

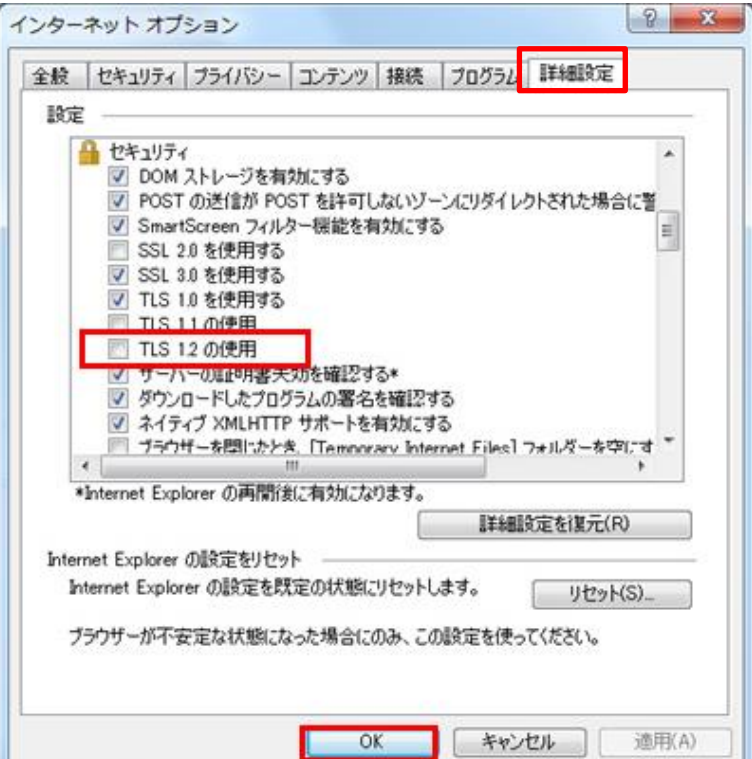